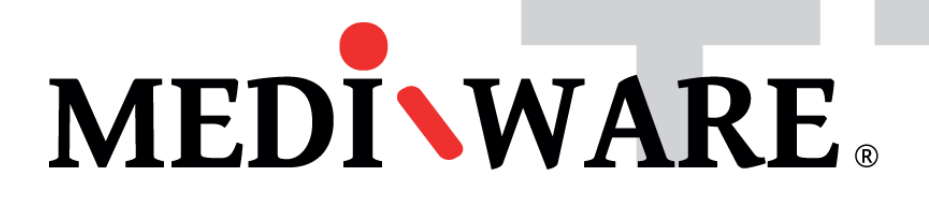

# MW PHARM ++

## MwPharm – How to delete or restore drug

Mediware a. s. | Evropská 655/116 | 160 00 Praha 6 | email: support@mediware.cz| http://www.mediware.cz

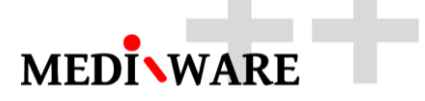

| Title    | How to delete or restore drug |
|----------|-------------------------------|
| Author   | George Dousa                  |
| Revision | 1.01                          |
| Date     | 12/04/2017                    |

#### **DOCUMENT HISTORY**

| Revision | Date       | Author       | Description              |
|----------|------------|--------------|--------------------------|
| 1.00     | 18/04/2016 | George Dousa | 1 <sup>st</sup> revision |
| 1.01     | 12/04/2017 | George Dousa | 2 <sup>nd</sup> revision |

| 1 | How to delete the drug              | . 3 |
|---|-------------------------------------|-----|
| 2 | How to delete the drug ´ s model    | . 4 |
| 3 | How to insert/restore the drug      | . 5 |
| 4 | How to add a new model for the drug | . 8 |

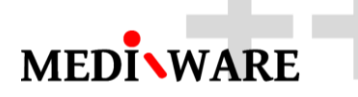

#### 1 How to delete the drug

Run the program and go to the tab "Case", select the drug you want to delete and click on button "Delete" under the left column.

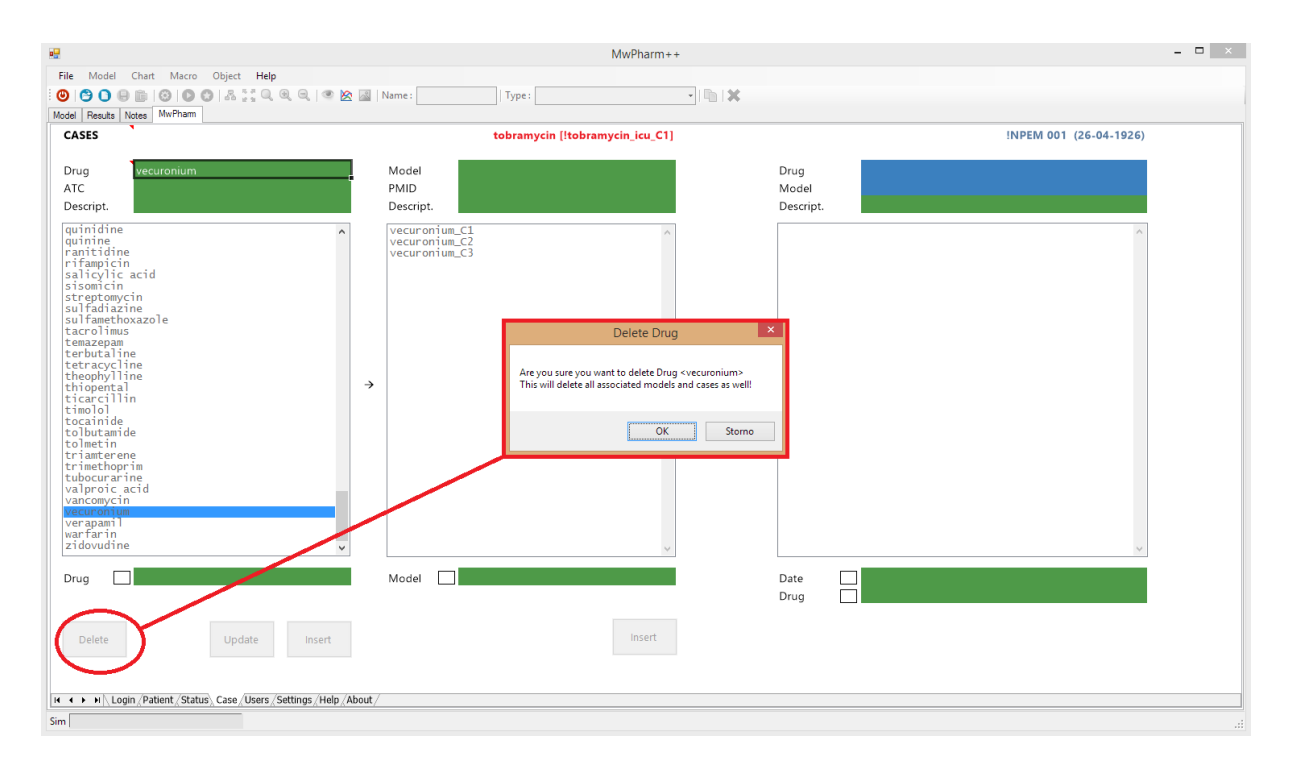

If you really want to delete the drug, confirm the dialog.

| Delete Drug                                                                                                    | × |
|----------------------------------------------------------------------------------------------------|---|
| Are you sure you want to delete Drug <vecuronium><br/>This will delete all associated models and cases as well!</vecuronium> |   |
| OK Storno                                                                                                    |   |

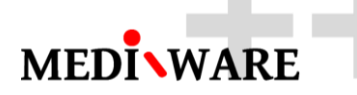

### 2 How to delete the drug's model

Run the program and go to the tab "Case", select the drug and the drug's model (in the middle column) you want to delete and click on button "Delete" under the middle column.

| i9                                                                                                    | MwPharm++                                                                                                    | _ 🗆 🗙                  |
|----------------------------------------------------------------------------------------------------|----------------------------------------------------------------------------------------------------|------------------------|
| File Model Chart Macro Object Help                                                                                                    |                                                                                                    |                        |
| 0 0 0 0 0 0 0 0 A 11 0 0 0 0 0                                                                                                    | 📓 Name: Type: 🔹                                                                                                    |                        |
| Model Results Notes MwPharm                                                                                                    |                                                                                                    |                        |
| CASES                                                                                                    | tobramycin [!tobramycin_icu_C1]                                                                                                    | INPEM 001 (26-04-1926) |
|                                                                                                    |                                                                                                    |                        |
| Drug vancomycin                                                                                                    | Model #vancomycin_adult_C1 Drug                                                                                                    |                        |
| ATC                                                                                                    | PMID Model                                                                                                    |                        |
| Descript.                                                                                                    | Descript. VU-KKGT (1995) Descript.                                                                                                    |                        |
| quining<br>quining<br>e<br>rifampicin<br>salicylic acid<br>sisomicin<br>suffictoria<br>suffictoria<br>suffictoria<br>suffictoria<br>suffictoria<br>suffictoria<br>suffictoria<br>tacroling<br>terbutaline<br>terbutaline<br>terbutaline<br>terbutaline<br>terbutaline<br>ticarcillin<br>ticarcillin<br>ticarcillin<br>timolo<br>topintide<br>tolmetin<br>triamterene<br>trimeterene<br>trimeterene<br>trimeterene<br>trimeterene<br>toloporin<br>tubocurarine<br>valprocic acid | Vancomycin_cdu t.C.2<br>#vancomycin_adu t.C.2<br>#vancomycin_adu t.C.2<br>#vancomycin_child.C.1<br>#vancomycin_child.C.1<br>#vancomycin_chenid.C.1<br>#vancomycin_chenid.C.1<br>#vancomycin_ |                        |
| vecuronium<br>verapamil<br>warfarin<br>zidovudine                                                                                                    |                                                                                                    |                        |
| Drug                                                                                                    | Model Date Date Drug                                                                                                    |                        |
| Delete Update Insert                                                                                                    | Delete Default Update Insert                                                                                                    |                        |
| H + H Login /Patient /Status Case /Users /Settings /Help /                                                                                                    | bout/                                                                                                    |                        |
| Sim                                                                                                    |                                                                                                    |                        |

If you really want to delete the model, confirm the dialog.

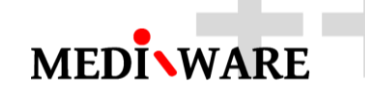

| Delete Model                                                                                                   | × |
|----------------------------------------------------------------------------------------------------|---|
| Are you sure you want to delete Model <#vancomycin_adult_C1><br>This will delete all associated cases as well! |   |
| OK Storno                                                                                                    |   |

#### **3** How to insert/restore the drug

Run the program and go to the tab "Case", fill in the details about the new drug in the left column and click on the button "Insert" under the left column.

| •          |         |       |         |         |         |          |   |
|------------|---------|-------|---------|---------|---------|----------|---|
| File       | Model   | Chart | Macro   | Object  | Help    |          |   |
| : 🙂        | 00      | 9 ©   | 0 I D ( | )   A ] | , Q, Q, | 9, 1 🔍 🔀 | ~ |
| Model      | Results | Notes | MwPharm |         |         |          |   |
| CAS        | SES     |       |         |         |         |          |   |
| l          |         |       |         |         |         |          | _ |
|            |         |       |         |         |         |          |   |
| Dru        | ıg      | vecu  | ironium |         |         |          | 1 |
| Dru<br>ATC | ig<br>C | vecu  | ironium |         |         |          | 1 |

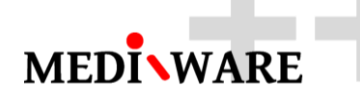

| e                                                                       | MwPharm++                       |               | - 🗆 ×      |
|-------------------------------------------------------------------------|---------------------------------|---------------|------------|
| File Model Chart Macro Object Help                                      |                                 |               |            |
| 🕘 🕒 🕒 🗎 🕲 🔘 🗶 🛤 🕄 🔍 🔍 🔍 🖄                                               | Name: Type:                     | - In X        |            |
| Model Results Notes MwPharm                                             |                                 |               |            |
| CASES                                                                   | tobramycin [!tobramycin_icu_C1] | INPEM 001 (26 | 5-04-1926) |
|                                                                         |                                 |               |            |
| Drug vecuronium                                                         | Model                           | Drug          |            |
| ATC                                                                     | PMID                            | Model         |            |
| Descript. 2016                                                          | Descript.                       | Descript.     |            |
| @Demo ^                                                                 | ^                               |               | ^          |
| acetylsalicylic acid                                                    |                                 |               |            |
| aciclovir<br>alfentanil                                                 |                                 |               |            |
| alprenolol                                                              |                                 |               |            |
| amiodarone                                                              |                                 |               |            |
| amitriptyline<br>amoxicillin                                            |                                 |               |            |
| ampicillin<br>atenolol                                                  |                                 |               |            |
| atracurium                                                              |                                 |               |            |
| benzylpenicillin .                                                      | <b>&gt;</b>                     |               |            |
| betamethasone<br>bleomycin                                              |                                 |               |            |
| bretylium                                                               |                                 |               |            |
| captopril                                                               |                                 |               |            |
| carbamazepine<br>carbamazepine-10,11-epoxide                            |                                 |               |            |
| carbenicillin                                                           |                                 |               |            |
| cefaloridin                                                             |                                 |               |            |
| cefazolin                                                               |                                 |               |            |
| cefotaxime<br>cefoxitin                                                 |                                 |               |            |
|                                                                         | *                               |               |            |
| Drug                                                                    | Model                           | Date          |            |
|                                                                         |                                 | Drug          |            |
|                                                                         |                                 |               |            |
| Insert                                                                  |                                 |               |            |
|                                                                         |                                 |               |            |
|                                                                         |                                 |               |            |
| H + + H Login / Patient / Status Case / Users / Settings / Help / About | t/                              |               |            |
| Sim                                                                     |                                 |               |            |
|                                                                         |                                 |               |            |

The name of new drugs appear in the list of drugs and program automatically preselect the drug. For a given drug is not exist any model yet (middle column is empty).

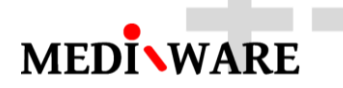

|                                                                                                    | MwPharm++                       |
|----------------------------------------------------------------------------------------------------|---------------------------------|
| File Model Chart Macro Object Help                                                                                                    |                                 |
| : 🙂 🕒 🕞 🗊   🕲   🕲 🕼   # 👯 Q. Q. Q.   🥗 🖄                                                                                                    | 📓 Name : Type :                 |
| Model Results Notes MwPharm                                                                                                    |                                 |
| CASES                                                                                                    | tobramycin [!tobramycin_icu_C1] |
|                                                                                                    |                                 |
| Drug vecuronium                                                                                                    | Model                           |
| ATC Description 2016                                                                                                    | PMID                            |
| Descript. 2016                                                                                                    | Descript.                       |
| quinidine   quinidine   ranitidine   rifampicin   salicylic acid   sisomicin   streptomycin   sulfadiazine   sulfadiazine   sulfadiazine   sulfadiazine   sulfadiazine   sulfadiazine   sulfamethoxazole   tacrolimus   temazepam   terbutaline   tetracycline   theophylline   thiopental   ticarcillin   ticarcillin   timolol   tocainide   tolbutamide   tolbutamide   tolmetin   triamterene   trimethoprim   valproic acid   vancomycin   vecuronium   verapamil   warfarin   zidovudine | →                               |
| Drug                                                                                                    | Model                           |
| Delete Update Insert                                                                                                    | Insert                          |

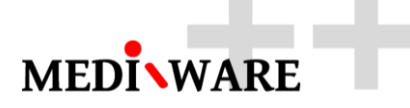

#### 4 How to add a new model for the drug

Run the program and go to the tab "Case", select a drug (in the left column) for which you want to insert a new model and click on the button "Insert" under the middle column.

| 2                                                                                                    | MwPharm++                       | - 🗆 🗙                                                          |
|----------------------------------------------------------------------------------------------------|---------------------------------|----------------------------------------------------------------|
| File Model Chart Macro Object Help                                                                                                    |                                 |                                                                |
| 8 0 0 0 0 0 0 0 0 0 0 0 0 0 0 0 0 0 0 0                                                                                                    | Name: Type: 🔹 🕅 🗙               |                                                                |
| Model Results Notes MwPharm                                                                                                    |                                 |                                                                |
| CASES                                                                                                    | tobramycin [!tobramycin_icu_C1] | INPEM 001 (26-04-1926)                                         |
|                                                                                                    |                                 |                                                                |
| Drug vecuronium                                                                                                    | Model                           | Drug                                                           |
| ATC                                                                                                    | PMID                            | Model                                                          |
| Descript. 2016                                                                                                    | Descript.                       | Descript.                                                      |
| gurinidine n   qurinine n   rifampicin slanicit   sisonicit sisonicit   sisonicit sisonicit   sulfamethoxazole teazepam   temzepam tetracycline   tetracycline tetracycline   ticacitlin ticacitlin   ticacitlin ticacitlin   toiloutamide tobutamide   tobutamide toproic acid   vancomycin vacemycin   varfarin 1. |                                 |                                                                |
| Drug                                                                                                    | Model                           | Date                                                           |
|                                                                                                    |                                 | Drug                                                           |
| Delete Update Insert                                                                                                    | Insert 2.                       |                                                                |
| Sim                                                                                                    |                                 | Drug <vecuronium> has been added to the database:</vecuronium> |
| sim                                                                                                    |                                 | Urug <vecuronium> has been added to the database</vecuronium>  |

Then select the model file. Backup of all default models is in the folder "Mediware\MwPharm++\Models\EDX\MwPharm++" and click on button "Open"

| ka                              |                  |                |          |
|---------------------------------|------------------|----------------|----------|
| Název                           | Datum změny      | Тур            | Velikost |
| 퉬 Models!                       | 12/04/2016 11:30 | Složka souborů |          |
| 퉬 Models#                       | 12/04/2016 11:30 | Složka souborů |          |
| 퉬 Models@                       | 12/04/2016 11:30 | Složka souborů |          |
| 퉬 Patients                      | 12/04/2016 11:30 | Složka souborů |          |
| 🚷 acebutolol_C1                 | 27/05/2015 14:17 | Soubor EDX     | 131 kB   |
| \lambda acetylsalicylic_acid_C1 | 27/05/2015 14:17 | Soubor EDX     | 132 kB   |
| 🚷 aciclovir_C1                  | 27/05/2015 14:17 | Soubor EDX     | 131 kB   |
| 🔥 alfentanil_C1                 | 27/05/2015 14:17 | Soubor EDX     | 131 kB   |
| 🚷 alprenolol_C1                 | 27/05/2015 14:17 | Soubor EDX     | 132 kB   |
| 🚷 alprenolol_retard_C1          | 27/05/2015 14:17 | Soubor EDX     | 132 kB   |
| 🔥 amikacin_C1                   | 27/05/2015 14:17 | Soubor EDX     | 131 kB   |
| \lambda amikacin_C2             | 27/05/2015 14:17 | Soubor EDX     | 131 kB   |
| 🐣 amiodarone_C1                 | 27/05/2015 14:17 | Soubor EDX     | 131 kB   |
| 🐣 amitriptyline_C1              | 27/05/2015 14:17 | Soubor EDX     | 133 kB   |

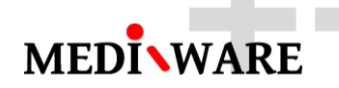

| 🚷 vecuronium_C1          | 27/05/2015 14:17 | Soubor EDX | 133 kB |                            |
|--------------------------|------------------|------------|--------|----------------------------|
| 🚸 vecuronium_C2          | 27/05/2015 14:17 | Soubor EDX | 133 kB |                            |
| 🚸 vecuronium_C3          | 27/05/2015 14:17 | Soubor EDX | 134 kB |                            |
| 🔥 verapamil_C1           | 27/05/2015 14:17 | Soubor EDX | 133 kB |                            |
| 🔥 warfarin_C1            | 27/05/2015 14:17 | Soubor EDX | 131 kB |                            |
| \lambda zidovudine_C1    | 27/05/2015 14:17 | Soubor EDX | 131 kB |                            |
| v souboru: vecuronium_C1 |                  |            |        | ✓ Edsim EDX File (*.edx) ✓ |
|                          |                  |            |        | Open Storno                |

Than the new model will appear in the list (middle column).

|                                                                                                    | MwPharm++                                           | - • ×                                                                 |
|----------------------------------------------------------------------------------------------------|-----------------------------------------------------|-----------------------------------------------------------------------|
| File Model Chart Macro Object Help                                                                                                    |                                                     |                                                                       |
| 8 🕲 🕒 🕒 😥 10 10 10 14 👯 9, 9, 9, 14 🖄                                                                                                    | Name: Type: 🔹 🖬 🗶                                   |                                                                       |
| Model Results Notes MwPharm                                                                                                    |                                                     |                                                                       |
| CASES                                                                                                    | tobramycin [!tobramycin_icu_C1]                     | INPEM 001 (26-04-1926)                                                |
| Drug vecuronium<br>ATC<br>Descript. 2016                                                                                                    | Model vecuronium_C1 Dr.<br>PMID Mo<br>Descript. Des | ig<br>del<br>script.                                                  |
| Guinidine ^   quinine ^   rifampicin ^   slowicin ^   sisomicin ^   sisomicin ^   sisomicin ^   steptomycin ^   sulfamethoxazole *   temazepam *   temazepam *   tetracycline *   theophyllin *   ticarcilin *   ticarcilin *   tolbutamide *   tolmotic *   vancomycin *   vancomycin *   varcomycin * | vecuronius_C1 r                                     |                                                                       |
| Drug                                                                                                    | Model Dat Dat                                       | ie                                                                    |
| Delete Update Insert                                                                                                    | Delete Default Update insert                        |                                                                       |
| (# ↔ → N\Login/Patient/Status\_Case/Users/Settings/Help/About/                                                                                                    |                                                     |                                                                       |
| Sim                                                                                                    |                                                     | Model <vecuronium_c1> has been added to the database.</vecuronium_c1> |
|                                                                                                    |                                                     |                                                                       |